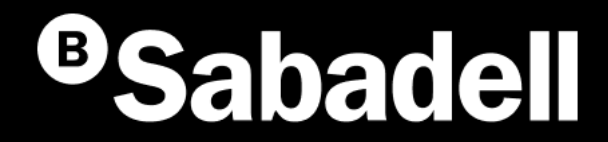

# Generació online Càrrecs directes SEPA

# Generació simplificada

Guia bàsica d'ús V.2

# Índex

<u>Generació simplificada</u> <u>Gestió de remeses no actives</u> <u>Gestió de remeses actives</u>

## Generació simplificada

### Generació Càrrecs Directes SEPA

Generació simplificada

És un procés de generació de càrrecs directes de manera simplificada.

- 1. Accés a la Generació simplificada
- 2. Creació d'una Remesa
- 3. Introducció de les dades de la Remesa
- 4. Revisió de les dades
- 5. Enviament de la Remesa o del Fitxer

- 6. Acceptar condicions
- 7. Revisió de la informació abans de signar
- 8. Signar
- 9. Resum i notificacions

### **1** Accés a la Generació simplificada

**Els Càrrecs Directes SEPA** són un sistema de cobraments i pagaments comú per a tots els estats adherits a la Zona Única de Pagaments en Euros (SEPA). A través d'aquesta opció, es podrà generar una remesa de manera simplificada.

Podràs accedir-hi des del menú principal seguint aquests passos:

- 1. Fes clic a "Operativa Diària"
- 2. Selecciona "Domiciliacions"
- 3. Tria "Emetre rebuts"

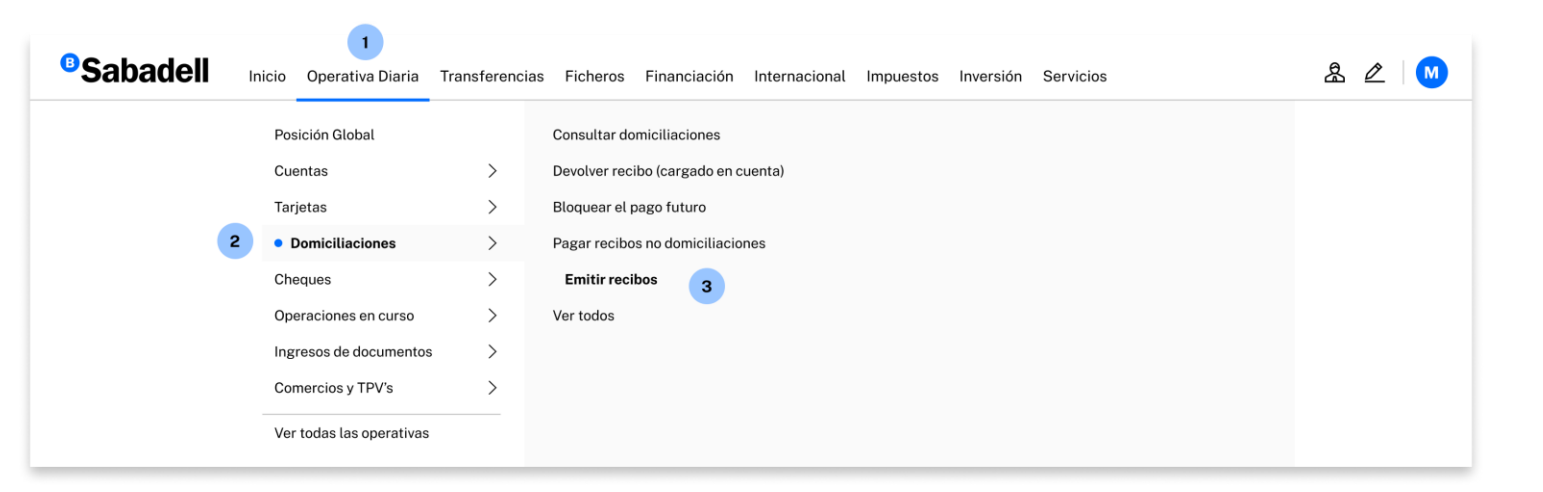

### **2** Creació d'una Remesa

**Una Remesa** és l'entrega a l'entitat bancària d'un conjunt de càrrecs perquè aquesta en gestioni el cobrament en la data indicada a cada càrrec.

Per poder accedir al procés de generació d'una nova remesa **hauràs de fer clic a "Nova Remesa".** 

| Consulta                               |                        |                 |            |         |         |              |           |          |
|----------------------------------------|------------------------|-----------------|------------|---------|---------|--------------|-----------|----------|
| Domiciliaciones                        |                        |                 |            |         |         |              |           |          |
| Operativa                              |                        |                 |            |         |         |              |           |          |
| Cambio de cuenta                       |                        |                 |            |         |         |              | + Nueva   | Remesa   |
| Bloquear el pago futuro                |                        |                 |            |         |         |              |           |          |
| Reactivar el pago                      |                        |                 |            |         |         |              |           |          |
| Devolver recibo (cargado<br>en cuenta) | <b>Filtrar remesas</b> |                 |            |         |         |              |           | ~        |
| Recibos no<br>domiciliados             | Nombre Remesa          | NIF+Sufijo      | F. Cargo   | Recibos | Importe | Periodicidad | Estado    | Acciones |
| Pago de recibos no<br>domiciliados     | REMESA NÓMINA          | ES12-000A234567 | 31/08/2024 | 1       | 41,00€  | Mensual      | Activo    | Acciones |
| Consulta pago recibos no               |                        |                 |            |         |         |              |           |          |
| Orden de domiciliación                 | PAGO PROVEEDC          | ES12-000A234567 | 01/12/2018 | 1       | 31,00€  | No periodico | No Activo | Acciones |
|                                        |                        |                 |            |         |         |              |           |          |
| Acceso a Mandato<br>Electrónico        | REMESA FACTUR          | ES12-000A234567 | 01/12/2018 | 1       | 13,00€  | No periodico | No Activo | Acciones |
|                                        | REMESA REEMBC          | ES12-000A234567 | 05/09/2018 | 1       | 123,00€ | No periodico | No Activo | Acciones |
|                                        | REMESA NÓMINA          | ES12-000A234567 | 17/08/2018 | 1       | 45,00€  | No periodico | No Activo | Acciones |
|                                        | PAGO PROVEEDC          | ES12-000A234567 | 18/08/2018 | 1       | 12,00€  | No periodico | No Activo | Acciones |

### Introducció de les dades de la Remesa

Podràs crear una nova Remesa seguint aquests passos:

- 1. Completa les dades sol·licitades
- 2. Fes clic a "Nou Càrrec"
- 3. Completa les dades sol·licitades
- 4. Prem "Acceptar" per desar el Càrrec
- 5. Fes clic a "Continuar"

Per crear-la, necessitaràs completar la informació del Presentador, del Creditor i els Càrrecs que vulguis relacionar

En el desplegable "**Generació automàtica periòdica**" tindràs l'opció de generar Remeses Puntuals (no periòdiques) i també Remeses Periòdiques (podràs triar la periodicitat desitjada).

**Per defecte, la generació de les Remeses Periòdiques no està configurada**, per la qual cosa hauràs de seleccionar-la o indicar una data específica.

| omiciliaciones                                                                 | Generation S                                        | Implificada                      |                                | _                      |                                   |       |
|--------------------------------------------------------------------------------|-----------------------------------------------------|----------------------------------|--------------------------------|------------------------|-----------------------------------|-------|
| onsulta                                                                        |                                                     |                                  |                                | El Sufix és un         | número de 3 xifres, comprès e     | entre |
| lomiciliaciones<br>verativa                                                    | Presentador 0 1                                     |                                  |                                | 000 i 999. au          | e tries per identificar les teves | ;     |
| ambio de cuenta                                                                | Presento recibos en nombre de                       | atro                             |                                | diferents línie        | s d'activitat o serveis           |       |
| Bloquear el pago futuro                                                        |                                                     |                                  |                                |                        |                                   |       |
| Reactivar el pago<br>Devolver recibo (cargado<br>en cuenta)                    | País                                                | Seleccione un país               | ~                              | Per defecte, o         | omple'l amb 000.                  |       |
| ecibos no<br>omiciliados                                                       | Identificación                                      | Seleccione presentador           | ~                              | ,                      | •                                 |       |
| Pago de recibos no<br>domiciliados<br>Consulta pago recibos no<br>domiciliados | Sufijo                                              | Sufijo de la identificación      |                                |                        |                                   |       |
| rden de domiciliación                                                          | Nombre                                              | Nombre del presentador           |                                |                        |                                   |       |
| Acceso a Mandato<br>Electrónico                                                | Oficina Receptora                                   | Seleccione una entidad - oficina | ~                              | Presento recibo        | s en nombre de otro               |       |
|                                                                                | Acreedor                                            |                                  |                                | Pa                     |                                   |       |
|                                                                                | Presento recibos en nombre de                       | eotro                            |                                | Nuevo Ade              | udo 🖲 🖪                           |       |
|                                                                                | País                                                | ESPAÑA                           | ~                              | Referencia del m       | andato Referencia del mandato     |       |
|                                                                                | Identificación                                      | Seleccione un acreedor           | ~                              | Su<br>Fecha de firr    | na / / 33                         |       |
|                                                                                | Sufijo                                              | Sufijo de la identificación      |                                | Nc<br>Referencia del a | Jeudo                             |       |
|                                                                                | Nombre                                              | Nombre del acreedor              |                                | IB.                    |                                   |       |
|                                                                                | IBAN                                                | Seleccione una cuenta            | ~                              | F.                     | Nombre del Deudor                 |       |
|                                                                                | F. Cargo                                            |                                  |                                | IBAN de car            | Cuenta del deudor en formato IBAN |       |
|                                                                                | <ul> <li>Generación Automática Periódica</li> </ul> | No periodico                     | v                              | Ge BIC (Opcions        | Código entidad del deudor         |       |
|                                                                                |                                                     |                                  |                                | Pr                     |                                   |       |
|                                                                                | Próximas ejecuciones                                | No periodico                     | ~                              | Tipo de Adeu           | do Seleccione tipo de adeudo      | ~     |
|                                                                                | Fecha de Caducidad                                  |                                  | Indefinido                     | Concepto (Opci         | Concepto                          |       |
|                                                                                | Adeudos 🚯                                           |                                  |                                | A Importe              | Importe del adeudo                |       |
|                                                                                |                                                     |                                  | 2 + Nuevo Adeudo               | ●─┘                    |                                   |       |
|                                                                                | Nombre Man                                          | dato IBAN                        | Tipo<br>Adeudo Importe Accione |                        | 4 Aceptar Cancelar                |       |
|                                                                                |                                                     |                                  | 5                              | _                      |                                   |       |

### 4 Revisió de les dades

Abans de generar la Remesa has de revisar les dades introduïdes.

Un cop revisades, **podràs generar-la fent clic** a **"Generar Remesa".** 

En cas que no vulguis generar la Remesa pots fer clic a "**Desar"** i continuar amb el procés més endavant.

| les                      | Generación online<br>de ficheros                                                       | Generació      | on Simplific   | ada                            |                     |                |
|--------------------------|----------------------------------------------------------------------------------------|----------------|----------------|--------------------------------|---------------------|----------------|
| a da raviear             | Generación de ficheros                                                                 |                |                |                                |                     |                |
| s de revisar             | SEPA Transferencias<br>SEPA Nóminas Nuevo                                              | Presentador    |                |                                |                     |                |
|                          | Confirming                                                                             | Identificación | Nombre         | Ofic                           | cina Receptora      |                |
| ar-la fent clic          | Gestión de plantillas<br>Guía de ficheros<br>Recuperar operaciones<br>anteriores Nuevo | ES12345667890R | MARCOS M       | ORA 008                        | 1-5760              |                |
| Pomosa                   |                                                                                        | Acreedor       |                |                                |                     |                |
| r amb el                 |                                                                                        | Identificación | Nombre         | IBAN                           | Periodicidad        |                |
|                          |                                                                                        | ES12345667890R | JAVIER PROCORO | ES1234567890123456             | 7890 No periodico   |                |
|                          |                                                                                        | Adeudos        |                |                                |                     |                |
|                          |                                                                                        | Nombre         | Mandato        | IBAN                           | Tipo Adeudo         | Importe        |
|                          |                                                                                        | FERNANDO PEREZ | 8587079B       | ES123456789012345678           | 90 Primer Adeudo    | 300            |
|                          |                                                                                        | Total          |                |                                |                     |                |
|                          |                                                                                        |                |                |                                | Adeudos             | Importe        |
|                          |                                                                                        |                |                |                                | 1                   | 300,00€        |
|                          |                                                                                        |                |                | Deseo guardar la remesa        | 6                   |                |
| anteriors presentacions. | sada en                                                                                |                |                | Nombre de la remesa (Opcional) | Nombre de la remesa |                |
|                          |                                                                                        |                |                | v                              | folver Guardar (    | Generar Remesa |

### 5 Enviament del fitxer

En aquest pas **podràs revisar les dades del fitxer i la Remesa** per comprovar que estigui tot correcte.

En aquest apartat, si disposes de **contracte de domiciliació** només hauràs de revisar les dades i fer clic a "Continuar".

En cas de disposar de **contracte de cartera** hauràs de seguir aquests passos:

- 1. Selecciona el contracte i la classificació
- 2. Selecciona la modalitat de signatura
- 3. Fes clic a "Continuar" per avançar

Un aspecte important és que podràs triar si signar l'operació *online* o mitjançant l'enviament d'un document signat a una oficina de Banc Sabadell (aquesta opció només està disponible en alguns casos). En cas de seleccionar l'opció de signar *online*, **podràs triar entre signar ara o fer-ho en un altre moment**.

> Marcar aquesta opció permet que, un cop enviat, es pugui visualitzar el desglossament de la remesa des de la **Consulta de fitxers**. En cas de no marcar-se, no es podrà accedir al detall ni a la descàrrega del fitxer.

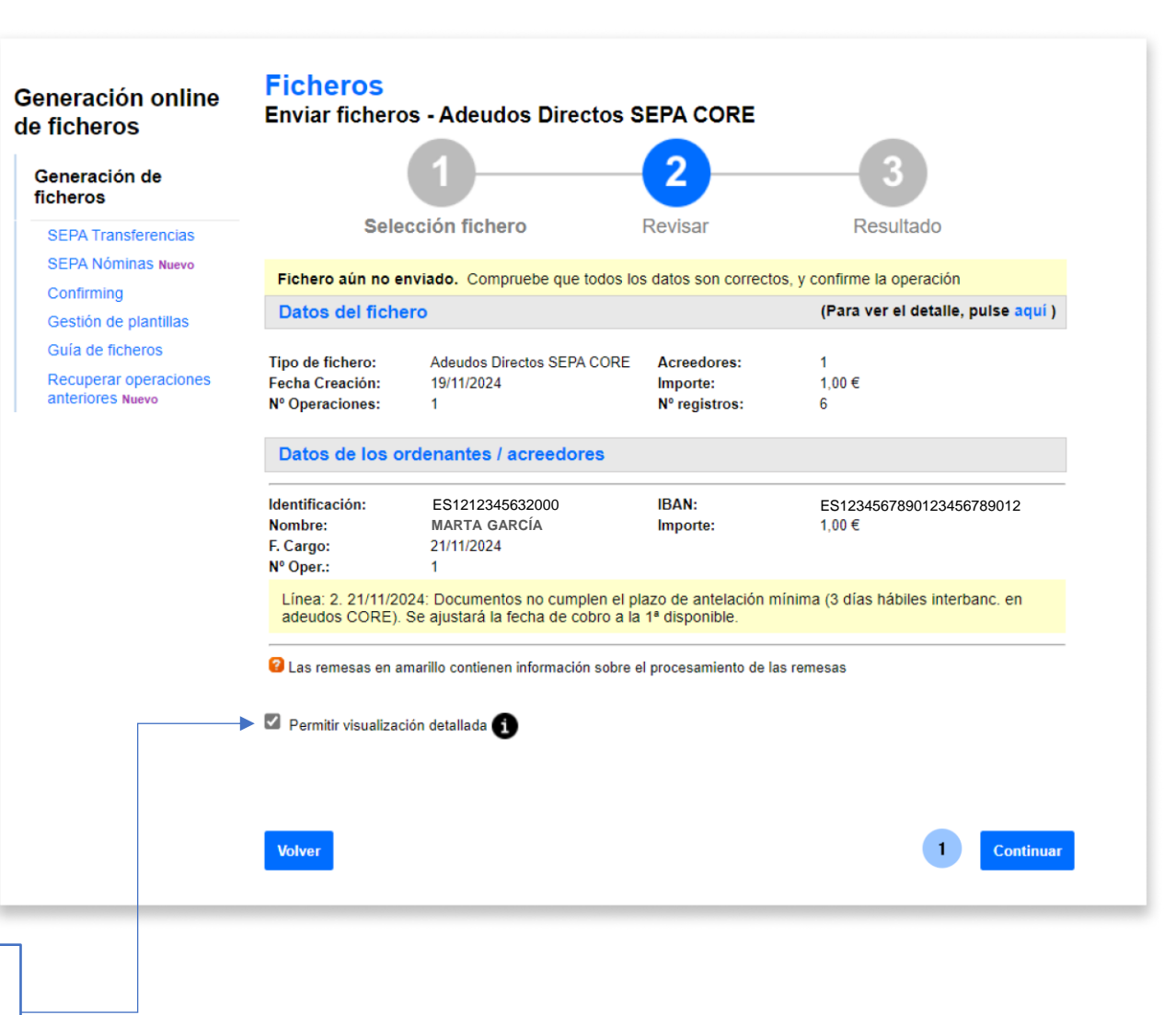

### 6 Acceptar les condicions

Per poder continuar amb el procés has d'acceptar les condicions de l'enviament de càrrecs.

En aquest apartat, hauràs de seguir aquests passos:

Revisar les condicions d'enviament de 1. càrrecs

botó de descàrrega.

- Marca la casella "Entenc i accepto la 2. informació prèvia..."
- 3. Fes clic a "Continuar"

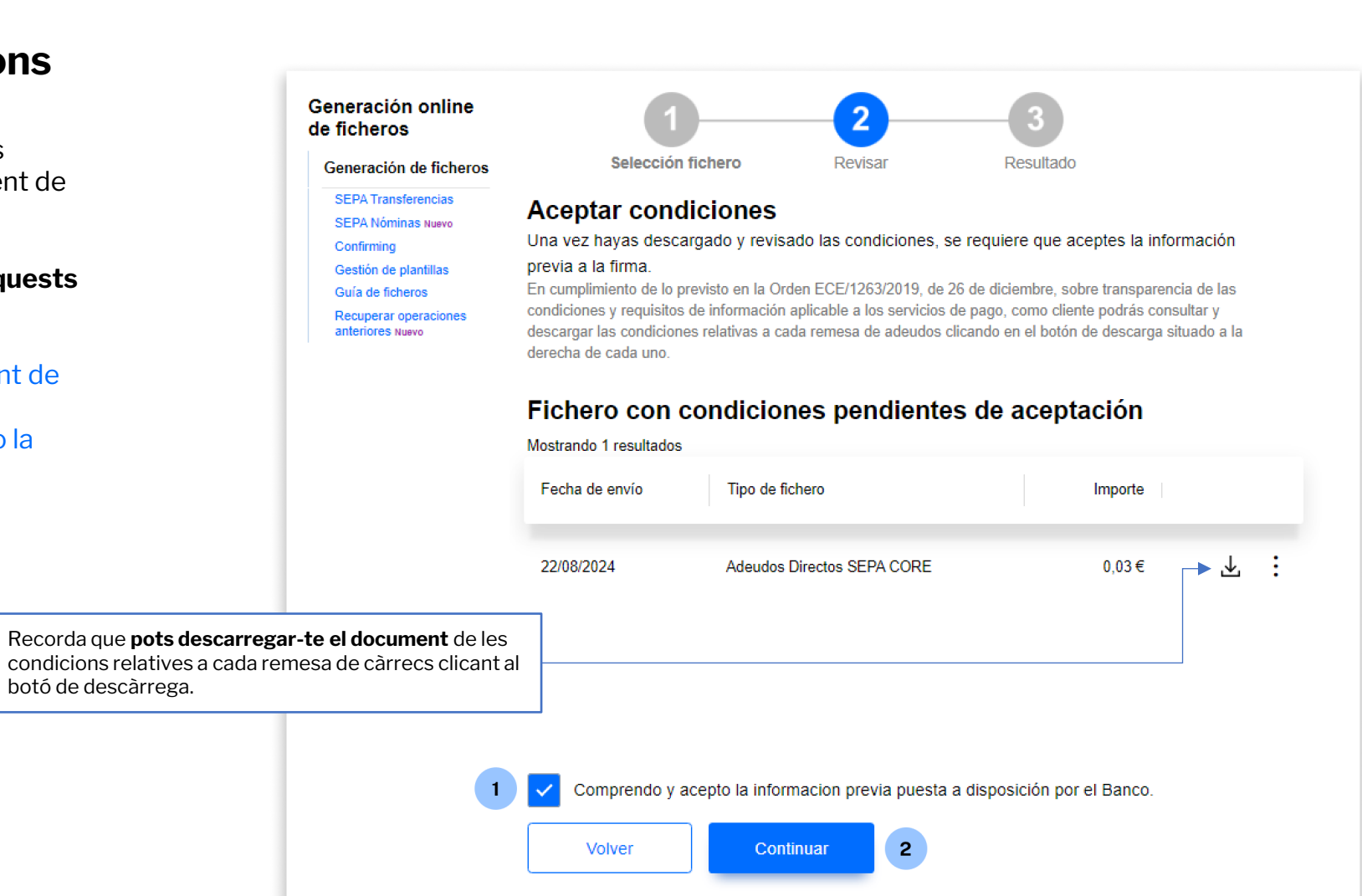

### **Revisar la informació** abans de signar

Abans de continuar amb el procés de signatura hauràs de revisar que totes les dades siguin correctes.

Un cop revisat, en el cas de **contracte de** cartera hauràs de seguir aquests passos:

- 1. Tria quan signar el Fitxer (tingues en compte que, per defecte, es troba seleccionada l'opció "Sí, signar ara").
- 2. Prem "Continuar" per avancar

El temps màxim durant el qual els fitxers es poden signar és d'una setmana. Si no se signen en aquest període, el fitxer caducarà.

Els fitxers de Domiciliacions de moment no requereixen signatura.

#### Ficheros Generación online Enviar ficheros - Adeudos Directos SEPA CORE de ficheros 3 Generación de ficheros SEPA Transferencias Selección fichero Revisar Resultado SEPA Nóminas Nuevo Fichero enviado correctamente. Recuerde que el fichero está pendiente de autorización por su oficina. Los ficheros enviados (con todas las firmas requeridas) después de las 16:15h no podrán ser autorizados a Gestión de plantillas procesar hasta el día siguiente. Guía de ficheros Recuperar operaciones Datos del fichero anteriores Nuevo Adeudos Directos SEPA CORE Tipo de fichero: Acreedores: Fecha Creación: 22/08/2024 0.03€ Importe: Nº Operaciones -1 Nº registros: 6 Hemos recibido correctamente su fichero y queda en situación pendiente de firma. Datos de los ordenantes / acreedores Identificación: ES1212345632000 IBAN: ES1234567890123456789012 Nombre: MARTA GARCÍA Importe: 0.03€ F. Cargo: 03/09/2024 Nº Oper.: 1 Firmar operación ¿Desea firmar el fichero? Sí, firmar ahora No, firmar en otro momento. Continuar Ahora puede ... Realizar otra Firma y anulación de ficheros pendientes o Enviar otro fichero

Pantalla il·lustrativa per al cas de fitxers amb modalitat de cartera

Confirming

8 Signatura

Per últim, per poder signar l'operació, necessitaràs accedir a l'**aplicació de Banc Sabadell** des del teu telèfon mòbil per obtenir la clau de signatura.

Per fer-ho, hauràs de realitzar les accions següents:

- 1. Introdueix la clau de confirmació rebuda en el mòbil
- 2. Prem "Signar i Continuar" per finalitzar el procés

| omiciliaciones                                           | Firma<br>Firma de fiche                 | eros - Adeudos Directos                                                           | SEPA CORE              |                                      |
|----------------------------------------------------------|-----------------------------------------|-----------------------------------------------------------------------------------|------------------------|--------------------------------------|
| Consulta                                                 |                                         |                                                                                   |                        |                                      |
| Domiciliaciones                                          |                                         | U                                                                                 |                        | 2                                    |
| Operativa                                                |                                         | Firmar                                                                            |                        | Resultado                            |
| Cambio de cuenta                                         |                                         |                                                                                   |                        |                                      |
| Bloquear el pago futuro                                  | Datos del fiche                         | ero                                                                               |                        |                                      |
| Reactivar el pago                                        | The state of the large                  | Adapter Director CEDI CODE                                                        | <b>0</b>               |                                      |
| Devolver recibo (cargado<br>en cuenta)                   | Fecha Creación                          | 28/08/2024                                                                        | Importe                | 1<br>300,00 €                        |
| Recibos no<br>domiciliados                               | Nº Operaciones<br>Referencia:           | 1<br>13F5675C                                                                     | N⁰ registros           | 6                                    |
| Pago de recibos no                                       | Datos de los o                          | rdenantes / acreedores                                                            |                        |                                      |
| domiciliados<br>Consulta pago recibos no<br>domiciliados | Identificación:<br>Nombre:<br>E. Cargo: | ES1212345632000<br>JAVIER PROCORO                                                 | IBAN:<br>Importe       | ES1234567890123456789012<br>300,00 € |
| Orden de domiciliación                                   | Nº Reg.:                                | 6                                                                                 | Nº Oper                |                                      |
| Acceso a Mandato<br>Electrónico                          |                                         | ca clave de confirmación<br>blenga la clave de firma accediend<br>Vecesita ayuda? | lo a la aplicación del | l Banco Sabadell.                    |
|                                                          | 2 In                                    | troduzca aquí debajo la clave que                                                 | se muestra en su n     | nóvil:                               |
|                                                          |                                         | 7     8     9     4     5       6     1     2     3     0                         |                        | Borrar                               |
|                                                          |                                         |                                                                                   |                        | 2 Firmar y Continuar                 |

### **9** Resum i notificacions

Una vegada signis el fitxer, trobaràs un resum amb tots els detalls de l'operació.

A més, **podràs sol·licitar que et notifiquem el resultat de l'enviament** per correu electrònic o SMS.

|                                                                     | 0                                                            |                                        | 2                                 |             |
|---------------------------------------------------------------------|--------------------------------------------------------------|----------------------------------------|-----------------------------------|-------------|
|                                                                     | Firmar                                                       |                                        | Resultado                         |             |
| El fichero se ha f                                                  | firmado correctamente                                        |                                        |                                   |             |
| Datos del fich                                                      | его                                                          |                                        |                                   |             |
| Tipo de fichero:<br>Fecha Creación<br>Nº Operaciones<br>Referencia: | Adeudos Directos SEPA CORE<br>28/08/2024<br>1<br>13F5675C    | Acreedores:<br>Importe<br>Nº registros | 1<br>300.00 €<br>6                |             |
| Datos de los o                                                      | ordenantes / acreedores                                      |                                        |                                   |             |
| dentificación:<br>Nombre:<br>F. Cargo:<br>Nº Reg.:                  | ES1212345632000<br>JAVIER PROCORO<br>03/09/2024<br>6         | IBAN:<br>Importe<br>Nº Oper.:          | ES12345678901234<br>300,00 €<br>1 | 15678901    |
| Notificacione                                                       | 5                                                            |                                        |                                   |             |
| Solicitar que le infor                                              | memos del resultado del envío del fict                       | nero                                   |                                   |             |
| O Por mensaje a                                                     | ej:jose@yahoo.e<br>môvil al número de teléfono<br>ej:6860000 | s<br>000                               |                                   |             |
|                                                                     |                                                              |                                        | Enviar N                          | lotificació |

### **Glossari Càrrecs Directes SEPA**

#### **Càrrecs Directes SEPA**

Són un sistema de cobraments i pagaments comú per a tots els estats adherits a la Zona Única de Pagaments en Euros (SEPA).

Més informació <u>Càrrecs Directes SEPA - BANC SABADELL (bancsabadell.com)</u>

#### **Presentador**

És la persona física o jurídica que efectua la **presentació del fitxer a Banc Sabadell**, ja sigui en nom seu o en el del creditor (ordenant).

Poden crear-se diferents presentadors associats a la titularitat dels comptes del client (NIF + Sufix).

#### Creditor

És la persona física o jurídica que emet els càrrecs directes, basant-se en una ordre de domiciliació o mandat previ. En definitiva, **és qui rep els diners** al seu compte.

#### **Deutor**

És la persona física o jurídica obligada al pagament i titular del compte de càrrec del Càrrec.

#### Remesa

Una remesa és l'entrega a l'entitat bancària d'un conjunt de càrrecs (en forma de fitxer) perquè aquesta en gestioni el cobrament en la data de cobrament / venciment indicada a cada càrrec.

#### Referència Única de Mandat

És un número, o combinació de números i lletres, assignat pel creditor (tu) per identificar els pagaments relacionats amb una ordre de domiciliació, o mandat, signada pel deutor. Aquest número ha de ser únic i invariable per a cada compte de domiciliació del deutor (IBAN). Un exemple seria indicar el NIF del deutor.

#### Referència de Càrrec

És un identificador únic assignat a cada transacció de càrrec directe en el sistema SEPA (Zona Única de Pagaments en Euros). Aquesta referència ajuda a identificar i rastrejar el càrrec específic associat amb una ordre de domiciliació o mandat.

## Gestió de remeses no actives

### **1** Consulta de dades

Podràs consultar les dades d'una Remesa desada seguint aquests passos:

- 1. Fes clic a "Accions"
- 2. Prem l'opció "Consultar"

|                                          |                               |               |                 | Bloquear    | el pago futuro |          |     |
|------------------------------------------|-------------------------------|---------------|-----------------|-------------|----------------|----------|-----|
| omiciliaciones                           | <b>Generación</b>             | Simplific     | ada             |             |                |          | n   |
| Consulta                                 | -                             |               |                 |             |                |          |     |
| Domiciliaciones                          | Remesa - REME                 | SA AGOS I     | 5               |             |                |          | er  |
| Operativa                                |                               |               |                 |             |                |          | N   |
| Bloquear el pago futuro                  | Presentador U                 |               |                 |             |                |          | N   |
| Reactivar el pago                        | Presento recibos en nomb      | are de otro   |                 |             |                |          | C   |
| en cuenta)                               | Paie                          | FORANIA       |                 | ~           |                |          |     |
| Recibos no<br>domiciliados               |                               | CarAna        |                 |             |                |          | F   |
| Pago de recibos no                       | Identificación                | 1234567       | 8R – MARCOS M   | ORA Y       |                |          | 1   |
| domiciliados<br>Consulta pago recibos no |                               |               |                 |             |                |          | F   |
| domiciliados                             | Sufijo                        | 000           |                 |             |                |          | ÷   |
| Arcero a Mandalo                         | Nombre                        | MARCOS M      | ORA             |             |                |          | Ν   |
| Electrónico                              |                               |               |                 |             |                |          |     |
|                                          | Oficina Receptora             | 0081-5760     |                 | ~           |                |          | C   |
|                                          | A                             |               |                 |             |                |          | C   |
|                                          | Acreedor U                    |               |                 |             |                |          |     |
|                                          | Presento recibos en nomb      | re de otro    |                 |             |                |          |     |
|                                          | Pais                          | ESPAÑA        |                 | ~           |                |          | ÷   |
|                                          |                               |               |                 |             |                |          |     |
|                                          | Identificación                | 1234567       | '8R – REMESA N  | omina 👻     |                |          |     |
|                                          | Sufiin                        | 000           |                 |             |                |          |     |
|                                          | Suijo                         |               |                 |             |                |          |     |
|                                          | Nombre                        | JAVIER PRO    | CORO            |             |                |          |     |
|                                          |                               |               |                 |             |                |          |     |
|                                          | IBAN                          | ES1234        | 567890123456789 | 001234 GCB  |                |          |     |
|                                          | F. Cargo                      | 03 / 05       | / 2024          |             |                |          |     |
|                                          |                               |               |                 |             |                |          |     |
|                                          | Generación Automática Periódi | No periorico  | 3               | ~           |                |          |     |
|                                          |                               | The periodice |                 |             |                |          |     |
|                                          | Próximas ejecuciones          | No periodico  | 2               | ~           |                |          |     |
|                                          |                               |               |                 |             |                |          |     |
|                                          | Fecha de Caducidad            | 1             | 1               | Indefinido  |                |          |     |
|                                          | Adaudas 0                     |               |                 |             |                |          |     |
|                                          | Aueudos 🗣                     |               |                 |             |                |          |     |
|                                          | Nombre                        | Mandato       | IBAN            |             | Tipo Adeudo    | Importe  |     |
|                                          | FERNANDO PEREZ                | 8587079B      | ES12-000        | A4344324567 | Primer Adeudo  | 300.00 € |     |
|                                          | ·                             |               | 20.2 000        |             |                |          |     |
|                                          |                               |               |                 |             |                | Volver   |     |
|                                          |                               |               |                 |             |                |          | - 1 |

Domiciliaciones Consulta

> Domiciliaciones Operativa

|         |                |            |         |          |              | + Nueva   | Remesa     |   |
|---------|----------------|------------|---------|----------|--------------|-----------|------------|---|
|         |                |            |         |          |              |           |            |   |
| remesas |                |            |         |          |              |           | ~          |   |
| emesa   | NIF+Sufijo     | F. Cargo   | Recibos | Importe  | Periodicidad | Estado    | Acciones   |   |
| NÓMINA  | ES12-000A24567 | 03/09/2024 | 1       | 300,00€  | No periodico | No Activo | Acciones 🔨 | 1 |
| OVEED   | ES12-000A24567 | 30/09/2024 | 1       | 41,00€   | Mensual      | Activ 2   | Consultar  | _ |
| FACTU   | ES12-000A24567 | 01/12/2018 | 1       | 31,00€   | No periodico | No Activo | Modificar  | 9 |
| REEMB   | ES12-000A24567 | 01/12/2018 | 1       | 13,00€   | No periodico | No Activo | Eliminar   |   |
| NÓMIN/  | ES12-000A24567 | 05/09/2018 | 1       | 123,00 € | No periodico | No Activo | Acciones 🗸 |   |
| OVEEDO  | ES12-000A24567 | 17/08/2018 | 1       | 45,00€   | No periodico | No Activo | Acciones 🗸 |   |
| OVEEDO  | ES12-000A24567 | 18/08/2018 | 1       | 12,00 €  | No periodico | No Activo | Acciones 🗸 |   |

### 2 Modificar una remesa

Podràs modificar les dades d'una Remesa desada seguint aquests passos:

- 1. Fes clic a "Accions"
- 2. Prem l'opció "Modificar"

Un cop iniciat el procés de modificació els passos que cal seguir són els mateixos que els presentats en la generació de remesa simplificada.

> Es validarà que la relació **NIF-Sufix** introduïda no coincideixi en cap cas amb cap altra relació NIF-Sufix activa.

|                                                                    |                           |                    |                            | Do           | miciliaciones<br>rativa        |                |                 |            |               |        |
|--------------------------------------------------------------------|---------------------------|--------------------|----------------------------|--------------|--------------------------------|----------------|-----------------|------------|---------------|--------|
|                                                                    |                           |                    |                            | Ca<br>Blo    | nbio de cuent<br>quear el pago | ta<br>o futuro |                 |            |               |        |
| Domiciliaciones                                                    | Generació                 | n Simplifi         | cada                       |              |                                |                |                 | ar remesas |               |        |
| Consulta<br>Domiciliaciones<br>Operativa                           | Remesa - REM              | IESA AGOST         | ю                          |              |                                |                |                 | Remesa     | NIF+Sufijo    |        |
| Cambio de cuenta<br>Bloquear el pago futuro                        | Presentador               | embre de otro      |                            |              |                                |                |                 | A NÓMINA   | ES12-000A245  | 67 (   |
| Devolver recibo (cargado<br>en cuenta)                             | País                      | ESPAÑA             |                            |              | ·]                             |                |                 | ROVEED     | ES12-000A2456 | 7 3    |
| domiciliados Pago de recibos no domiciliados                       | Identificación            | 123456             | 378R – MARCO               | S MORA       | -<br>·                         |                |                 | A FACTUF   | ES12-000A2456 | 7 (    |
| Consulta pago recibos no<br>domiciliados<br>Orden de domiciliación | Sufijo                    | 000                |                            |              |                                |                |                 | A REEMB    | ES12-000A2456 | 7 (    |
| Acceso a Mandato<br>Electrónico                                    | Nombre                    | MARCOS             | MORA                       |              | ]                              |                |                 | A NÓMIN/   | ES12-000A2456 | 7 (    |
|                                                                    | Oficina Receptora         | 0081-5760          |                            |              | ·                              |                |                 | ROVEEDC    | ES12-000A245  | 67<br> |
|                                                                    | Presento recibos en no    | embre de otro      |                            |              |                                |                |                 | ROVEEDC    | ES12-000A2450 | 57     |
|                                                                    | Pais                      | ESPAÑA             |                            | ```          | ·                              |                |                 | -          |               |        |
|                                                                    | Identificación            | 123456             | 678R – REMES               | A NOMINA     | ·]                             |                |                 | -          |               |        |
|                                                                    | Nombre                    | JAVIER PR          | OCORO                      |              | J                              |                |                 |            |               |        |
|                                                                    | IBAN                      | ES123              | 4567890123456              | 678901234 IC | 5                              |                |                 |            |               |        |
|                                                                    | F. Cargo                  | 03 /               | 09 <b>/</b> 2024 <b>31</b> |              |                                |                |                 |            |               |        |
|                                                                    | Generación Automática Per | iódica No periodio | :0                         | `            | ·                              |                |                 |            |               |        |
|                                                                    | Próximas ejecuciones      | No periodio        | 0                          | ```          | ·                              |                |                 |            |               |        |
|                                                                    | Fecha de Caducidad        | 1                  | 1                          | Indefinido   |                                |                |                 |            |               |        |
|                                                                    | Adeudos U                 |                    |                            |              |                                | + Nuc          | wo Adeudo       |            |               |        |
|                                                                    | Nombre                    | Mandato            | IBAN                       | Tip<br>Ad    | o Ir<br>sudo Ir                | nporte         | Acciones        |            |               |        |
|                                                                    | FERNANDO PEREZ            | 8587079B           | ES12-000A4                 | 1344324567 🕯 | ner Adeudo 3                   | 00,00€         | Editar Eliminar |            |               |        |
|                                                                    |                           |                    |                            |              | Vo                             | lver           | Continuar       |            |               |        |
|                                                                    |                           |                    |                            |              |                                |                |                 |            |               |        |

Domiciliaciones

| ar remesas         NIF+Sufijo         F. Cargo         Recibos         Importe         Periodicidad         Estado         Acciones           A NÓMINA         ES12-000A24567         03/09/2024         1         300,00 €         No periodico         No Activo         Acciones           ROVEED(         ES12-000A24567         30/09/2024         1         41,00 €         Mensual         Activo         Consultar           A FACTUF         ES12-000A24567         01/12/2018         1         31,00 €         No periodico         No Activo         Eliminar                                                                                                    |            |                |            |         |          |              | + Nueva   | Remesa     |
|----------------------------------------------------------------------------------------------------|------------|----------------|------------|---------|----------|--------------|-----------|------------|
| ar remesas         NIF+Sufijo         F. Cargo         Recibos         Importe         Periodicidad         Estado         Acciones           A NÓMINA         ES12-000A24567         03/09/2024         1         300,00 €         No periodico         No Activo         Acciones           ROVEED <sup>I</sup> ES12-000A24567         30/09/2024         1         41,00 €         Mensual         Activo         Consultar           A FACTUF         ES12-000A24567         01/12/2018         1         31,00 €         No periodico         No Activo         Modificar           A REEMB         ES12-000A24567         01/12/2018         1         13,00 €         No periodico         No Activo         Eliminar |            |                |            |         |          |              | + NUCVO   | Kennesa    |
| Remesa         NIF+Sufijo         F. Cargo         Recibos         Importe         Periodicidad         Estado         Acciones           A NÓMINA         ES12-000A24567         03/09/2024         1         300,00 €         No periodico         No Activo         Acciones           ROVEED(         ES12-000A24567         30/09/2024         1         41,00 €         Mensual         Activo         Consultar           A FACTUF         ES12-000A24567         01/12/2018         1         31,00 €         No periodico         No 2         Modificar           A REEMB         ES12-000A24567         01/12/2018         1         13,00 €         No periodico         No Activo         Eliminar              | ar remesas |                |            |         |          |              |           | ~          |
| A NÓMINA ES12-000A24567         03/09/2024         1         300,00 €         No periodico         No Activo         Acciones           ROVEED(         ES12-000A24567         30/09/2024         1         41,00 €         Mensual         Activo         Consultar           A FACTUF         ES12-000A24567         01/12/2018         1         31,00 €         No periodico         No 2         Modificar           A REEMB         ES12-000A24567         01/12/2018         1         13,00 €         No periodico         No Activo         Eliminar                                                                                                    | Remesa     | NIF+Sufijo     | F. Cargo   | Recibos | Importe  | Periodicidad | Estado    | Acciones   |
| ROVEED(ES12-000A24567         30/09/2024         1         41,00 €         Mensual         Activo         Consultar           A FACTUF         ES12-000A24567         01/12/2018         1         31,00 €         No periodico         No 2         Modificar           A REEMB         ES12-000A24567         01/12/2018         1         13,00 €         No periodico         No Activo         Eliminar                                                                                                    | A NÓMINA   | ES12-000A24567 | 03/09/2024 | 1       | 300,00€  | No periodico | No Activo | Acciones   |
| A FACTUF ES12-000A24567         01/12/2018         1         31,00 €         No periodico         No         2         Modificar           A REEMB         ES12-000A24567         01/12/2018         1         13,00 €         No periodico         No Activo         Eliminar                                                                                                    | ROVEED( E  | ES12-000A24567 | 30/09/2024 | 1       | 41,00€   | Mensual      | Activo    | Consultar  |
| A REEMB ES12-000A24567 01/12/2018 1 13,00 € No periodico No Activo Eliminar                                                                                                    | A FACTUE   | S12-000A24567  | 01/12/2018 | 1       | 31,00€   | No periodico | No/ 2     | Modificar  |
|                                                                                                    | A REEMB    | S12-000A24567  | 01/12/2018 | 1       | 13,00€   | No periodico | No Activo | Eliminar   |
| A NÓMIN/ ES12-000A24567 05/09/2018 1 123,00 € No periodico No Activo Acciones ↓                                                                                                    | A NÓMIN/ E | S12-000A24567  | 05/09/2018 | 1       | 123,00 € | No periodico | No Activo | Acciones 🗸 |
| ROVEEDC ES12-000A24567 17/08/2018 1 45,00 € No periodico No Activo Acciones •                                                                                                    | ROVEEDC    | ES12-000A24567 | 17/08/2018 | 1       | 45,00€   | No periodico | No Activo | Acciones 🗸 |
| ROVEEDC ES12-000A24567 18/08/2018 1 12,00 € No periodico No Activo Acciones -                                                                                                    | ROVEEDC    | ES12-000A24567 | 18/08/2018 | 1       | 12,00 €  | No periodico | No Activo | Acciones 🗸 |

### **3** Eliminar una remesa

Podràs eliminar les dades d'una remesa desada seguint aquests passos:

- 1. Fes clic a "Accions"
- 2. Prem l'opció "Eliminar"

Recorda que, un cop eliminada, **no podràs recuperar-la** i hauràs de crear-la de nou.

| Domiciliaciones                                                  | Generaci        | ón Simpli      | ficada     |         |          |          |                   |           |           |                  |              |             |          |
|------------------------------------------------------------------|-----------------|----------------|------------|---------|----------|----------|-------------------|-----------|-----------|------------------|--------------|-------------|----------|
| Consulta                                                         |                 |                |            |         |          |          |                   |           |           |                  |              |             |          |
| Domiciliaciones                                                  |                 |                |            |         |          |          |                   |           |           |                  |              |             |          |
| Operativa                                                        |                 |                |            |         |          |          |                   |           |           |                  |              |             |          |
| Cambio de cuenta<br>Bloquear el pago futuro<br>Reactivar el pago | G 114           |                |            |         |          |          |                   | + Nueva   | Remesa    |                  |              |             |          |
| Devolver recibo (cargado<br>en cuenta)                           | Filtrar remesas |                |            |         |          |          |                   |           | ~         |                  |              |             |          |
| Recibos no<br>domiciliados                                       | Nombre Remesa   | NIF+Sufijo     | F. Cargo   | Recibos | Importe  | Periodi  | cidad             | Estado    | Acciones  |                  |              |             |          |
| Pago de recibos no<br>domiciliados<br>Consulta pago recibos no   | REMESA NÓMINA   | ES12-000A24567 | 03/09/2024 | 1       | 300,00€  | No perio | odico             | No Activo | Acciones  | <b>1</b>         |              |             |          |
| Orden de domiciliación                                           | PAGO PROVEEDO   | ES12-000A24567 | 30/09/2024 | 1       | 41,00€   | Mensua   | il i              | Activo    | Consultar |                  |              |             |          |
| Acceso a Mandato<br>Electrónico                                  | REMESA FACTUF   | ES12-000A24567 | 01/12/2018 | 1       | 31,00€   | No perio | odico             | No Activo | Modificar |                  |              |             |          |
|                                                                  | REMESA REEMB    | ES12-000A24567 | 01/12/2018 | 1       | 13,00€   | No perio | odico             | No, 3     | Eliminar  | •                |              |             |          |
|                                                                  | REMESA NÓMIN/   | ES12-000A24567 | 05/09/2018 | 1       | 123,00 € | No perio | odico             | No Activo | Acciones  | ~                |              |             |          |
|                                                                  | PAGO PROVEEDO   | ES12-000A24567 | 17/08/2018 | 1       | 45,00€   | No perio | odico             | No Activo | Acciones  | Ý                |              |             |          |
|                                                                  | PAGO PROVEEDO   | ES12-000A24567 | 18/08/2018 | 1       | 12,00€   | No perio | odico             | No Activo | Acciones  | ~                |              |             |          |
|                                                                  |                 |                |            |         |          |          | _                 | _         |           |                  | _            |             |          |
|                                                                  |                 |                |            |         |          |          |                   |           |           |                  | Ļ            |             |          |
|                                                                  |                 |                |            |         |          |          | кеп               | esa       | NIF+:     | sunjo            | F. Cargo     | Recipos     | importe  |
|                                                                  |                 |                |            |         |          |          | ١AG               | OSTO      | ES12      | 2-000A24567      | 03/09/2024   | 1           | 300,00 4 |
|                                                                  |                 |                |            |         |          |          | JRA               | LOT       | ¿Des      | ea eliminar la r | emesa 'REMES | SA NÓMINA'? | 0€       |
|                                                                  |                 |                |            |         |          |          | JRA               | LOT       |           |                  |              |             | 0€       |
|                                                                  |                 |                |            |         |          |          | JRA               | DEI       |           | Aceptar          | C            | ancelar     | 0€       |
|                                                                  |                 |                |            |         |          |          | )920 <sup>-</sup> | 18_125    | 5 ES1     | 2-000A24567      | 05/09/2018   | 1           | 123,00 + |
|                                                                  |                 |                |            |         |          |          | _                 |           |           |                  |              |             |          |

## Gestió de remeses actives

### **1** Consulta de dades

Podràs consultar les dades d'una Remesa activa seguint aquests passos:

- 1. Fes clic a "Accions"
- 2. Prem l'opció "Consultar"

|                                                                                              |                                              |                        | Domiciliaciones         |             |                |            |         |         |              |           |            |
|----------------------------------------------------------------------------------------------|----------------------------------------------|------------------------|-------------------------|-------------|----------------|------------|---------|---------|--------------|-----------|------------|
|                                                                                              |                                              |                        | Operativa               |             |                |            |         |         |              |           |            |
|                                                                                              |                                              |                        | Cambio de cuenta        |             |                |            |         |         |              | + Nueva   | Remesa     |
|                                                                                              |                                              |                        | Bloquear el pago futuro |             |                |            |         |         |              |           |            |
| Domiciliaciones                                                                              | Generación Si                                | mplificada             |                         | rar remesas |                |            |         |         |              |           | ~          |
| Consulta                                                                                     | Remesa - SIGNATU                             | IRA LOTS CAS L         |                         |             |                |            |         |         |              |           |            |
| Operativa                                                                                    | Remesa - Gionario                            |                        |                         | Remesa      | NIF+Sufijo     | F. Cargo   | Recibos | Importe | Periodicidad | Estado    | Acciones   |
| Cambio de cuenta<br>Bloquear el pago futuro<br>Reactivar el pago<br>Devolver recito (carnado | Presentador  Presento recibos en nombre de o | otro                   |                         | A NÓMINA    | ES12-000A24567 | 13/09/2024 | 1       | 300,00€ | No periodico | No Activo | Acciones 🗸 |
| en cuenta)<br>Recibos no<br>domiciliados                                                     | País                                         | ESPAÑA                 | ~                       | PROVEEDO    | ES12-000A24567 | 30/09/2024 | 1       | 41,00€  | Mensual      | Activo    | Acciones 🔨 |
| Pago de recibos no                                                                           | Identificación                               | 12345678R - MARCOS MOI | ra 🖌                    | A FACTUR    | ES12-000A24567 | 01/12/2018 | 1       | 31,00€  | No periodico | No Ac 2   | Consultar  |
| Consulta pago recibos no<br>domiciliados                                                     | Sufijo                                       | 666                    |                         | AREEMB      | ES12-000A24567 | 01/12/2018 | 1       | 13,00€  | No periodico | No Activo | Desactivar |
| Acceso a Mandato<br>Electrónico                                                              | Nombre                                       | MARCOS MORA            |                         | A NÓMINA    | ES12-000A24567 | 05/09/2018 | 1       | 123,00€ | No periodico | No Activo | Acciones 🗸 |
|                                                                                              | Oficina Receptora                            | 0081-5760              | ~                       | PROVEEDO    | ES12-000A24567 | 7/08/2018  | 1       | 45,00€  | No periodico | No Activo | Acciones 🗸 |
|                                                                                              | Acreedor  Presento recibos en nombre de o    | otro                   |                         | PROVEEDO    | ES12-000A24567 | 8/08/2018  | 1       | 12,00€  | No periodico | No Activo | Acciones 🗸 |
|                                                                                              | País                                         | ESPAÑA                 | ~                       |             |                |            |         |         |              |           |            |
|                                                                                              | Identificación                               | 12345678R – REMESA NOM | MINA                    |             |                |            |         |         |              |           |            |
|                                                                                              | Sufijo                                       | 000                    |                         | -           |                |            |         |         |              |           |            |
|                                                                                              | Nombre                                       | JAVIER PROCORO         |                         |             |                |            |         |         |              |           |            |
|                                                                                              | IBAN de abono                                | ES12345678902345601234 | ٥                       |             |                |            |         |         |              |           |            |
|                                                                                              | F. Cargo                                     | 30 / 09 / 2024         |                         |             |                |            |         |         |              |           |            |
|                                                                                              | F. Inicio Periodicidad                       | 31 / 07 / 2023         |                         |             |                |            |         |         |              |           |            |
|                                                                                              | Generación Automática Periódica              | Mensual                | ~                       |             |                |            |         |         |              |           |            |
|                                                                                              | Próximas ejecuciones                         | 30/09/2024             | ~                       |             |                |            |         |         |              |           |            |
|                                                                                              | Fecha de Caducidad                           |                        | definido                |             |                |            |         |         |              |           |            |
|                                                                                              | Adeudos                                      |                        |                         |             |                |            |         |         |              |           |            |
|                                                                                              | Nombre Mar                                   | ndato IBAN             | Tipo Adeudo             | Importe     |                |            |         |         |              |           |            |
|                                                                                              |                                              |                        | 004507 05-04-4          | 41 00 F     |                |            |         |         |              |           |            |

Generación Simplificada

Domiciliaciones Consulta

### **2** Desactivar una remesa

Podràs desactivar una Remesa Activa seguint aquests passos:

- 1. Fes clic a "Accions"
- 2. Prem l'opció "Desactivar"

El procés continua a la pàgina següent.

| omiciliaciones                                                 | Generacio                | on Simpli      | ficada     |         |         |              |           |           |
|----------------------------------------------------------------|--------------------------|----------------|------------|---------|---------|--------------|-----------|-----------|
| Consulta                                                       |                          |                |            |         |         |              |           |           |
| Operativa                                                      |                          |                |            |         |         |              |           |           |
| Cambio de cuenta<br>Bloquear el pago futuro                    |                          |                |            |         |         |              | + Nueva   | Remesa    |
| Reactivar el pago<br>Devolver recibo (cargado<br>en cuenta)    | <b>¥</b> Filtrar remesas |                |            |         |         |              |           | ~         |
| Recibos no<br>domiciliados                                     | Nombre Remesa            | NIF+Sufijo     | F. Cargo   | Recibos | Importe | Periodicidad | Estado    | Acciones  |
| Pago de recibos no<br>domiciliados<br>Consulta pago recibos no | REMESA NÓMINA            | ES12-000A24567 | 03/09/2024 | 1       | 300,00€ | No periodico | No Activo | Acciones  |
| domiciliados<br>Orden de domiciliación                         | PAGO PROVEEDC            | ES12-000A24567 | 30/09/2024 | 1       | 41,00€  | Mensual      | Activo    | Acciones  |
| Acceso a Mandato<br>Electrónico                                | REMESA FACTUR            | ES12-000A24567 | 01/12/2018 | 1       | 31,00€  | No periodico | No Activo | Consultar |
|                                                                | REMESA REEMBC            | ES12-000A24567 | 01/12/2018 | 1       | 13,00€  | No periodico | No Ac 2   | Desactiva |
|                                                                | REMESA NÓMINA            | ES12-000A24567 | 05/09/2018 | 1       | 123,00€ | No periodico | No Activo | Acciones  |
|                                                                | PAGO PROVEEDC            | ES12-000A24567 | 17/08/2018 | 1       | 45,00€  | No periodico | No Activo | Acciones  |
|                                                                | PAGO PROVEEDO            | ES12-000A24567 | 18/08/2018 | 1       | 12,00€  | No periodico | No Activo | Acciones  |

### **2** Desactivar una remesa

El procés de desactivació d'una Remesa Activa continua amb aquests passos:

- 3. Fes clic a "Continuar"
- 4. Prem l'opció "Desactivar"

El procés de desactivació finalitza amb el procés de Signatura, igual que amb la resta de processos.

| omiciliaciones                                       | Generación Simplificada                         |                 |                    |                  |                                              |                   |                         |                       |                   |           |
|------------------------------------------------------|-------------------------------------------------|-----------------|--------------------|------------------|----------------------------------------------|-------------------|-------------------------|-----------------------|-------------------|-----------|
| Consulta<br>Domiciliaciones<br>Operativa             | Remesa - SIGNATURA LOTS CAS I                   |                 |                    |                  |                                              |                   |                         |                       |                   |           |
| Cambio de cuenta                                     | Presentador  Presento recibos en nombre de otro |                 |                    |                  |                                              | <b>6</b>          |                         | Geode                 |                   |           |
| Bioquear el pago tuturo<br>Reactivar el pago         |                                                 |                 |                    |                  | Consulta                                     |                   | Generation Simplificada |                       |                   |           |
| Devolver recibo (cargado<br>en cuenta)<br>Recibos no | País                                            | ESPAÑA          |                    | ~                | Domiciliaciones                              | Remesa - SIG      |                         | OTS CAS I             |                   |           |
| domiciliados                                         | Identificación                                  | 12345678R - MAR | RCOS MORA          | ~                | Operativa<br>Cambio de cuenta                | Presentador       |                         |                       |                   |           |
| domiciliados<br>Consulta pago recibos no             |                                                 |                 |                    |                  | Bioquear el pago futuro<br>Reactivar el pago | Identificación    | Nombre                  |                       | Oficina Recentora |           |
| domiciliados<br>Orden de domiciliación               | Sufijo                                          | 666             |                    |                  | Devolver recibo (cargado                     | 5010 000 1 100000 | 0 MADOO                 | MODA                  | 0081 5700         |           |
| Access a Mandalo<br>Electrónico                      | Nombre                                          | MARCOS MORA     |                    |                  | Recibos no<br>domiciliados                   | E312-000A4333322  |                         | MORA                  | 0001-5700         |           |
|                                                      | Oficina Receptora                               | 0081-5760       |                    | ~                | Pago de recibos no<br>domiciliados           | Acreedor          |                         |                       |                   |           |
|                                                      | Acreedor  Presento recibos en nombre de otro    |                 |                    |                  | Consulta pago recibos no<br>domiciliados     | Identificación    | Nombre                  | IBAN                  | Periodicidad      |           |
|                                                      |                                                 |                 |                    |                  | Orden de domiciliación                       | ES12-000A43322    | JAVIER PROCOR           | ES123456789012        | 234567890 Mensual |           |
|                                                      | País                                            | ESPAÑA          |                    | ~                | Electrónico                                  | Adeudos           |                         |                       |                   |           |
|                                                      | Identificación                                  | A28208601       |                    |                  |                                              | Nombre            | Mandato                 | IBAN                  | Tipo Adeudo       | Importe   |
|                                                      | Sufijo                                          | 000             |                    |                  |                                              | NÓMINA 1          | I                       | ES12345678901267890   | Primer Adeudo     | 41,00€    |
|                                                      | Nombre                                          | 12345678R - REM | MESA NOMINA        |                  |                                              | Total             |                         |                       |                   |           |
|                                                      | IBAN de abono                                   | ES123456789023  | 45601234           | <b>\$</b>        |                                              |                   |                         |                       | Adeud             | os Im     |
|                                                      | F. Cargo                                        | 30 / 09 / 202   |                    |                  |                                              |                   |                         |                       | 1                 | 41        |
|                                                      |                                                 |                 | *                  |                  |                                              |                   |                         | Deseo guardar la reme | esa 🚯             |           |
|                                                      | F. Inicio Periodicidad                          | 31 / 07 / 202   | 3                  |                  |                                              |                   |                         | Nombre de la remesa   | SIGNATURA LC      | OTS CAS I |
|                                                      | Generación Automática Periódica                 | Mensual         |                    | ~                |                                              |                   |                         |                       |                   |           |
|                                                      | Próximas ejecuciones                            | 30/09/2024      |                    | ~                | 1                                            |                   |                         |                       | Volver Guar       | dar Des   |
|                                                      | Fecha de Caducidad                              | 1               | Indefinit          | do               |                                              |                   |                         |                       |                   |           |
|                                                      | Adeudos 9                                       |                 |                    |                  |                                              |                   |                         | 1                     |                   |           |
|                                                      | Nombre M                                        | landato         | IBAN               | Tipo Adeudo      | li porte                                     |                   |                         | 1                     |                   |           |
|                                                      | NÓMINA                                          |                 | EC40.0004.4400.400 | ACOZ Delmas Adam | o 4 00 €                                     |                   |                         |                       |                   |           |

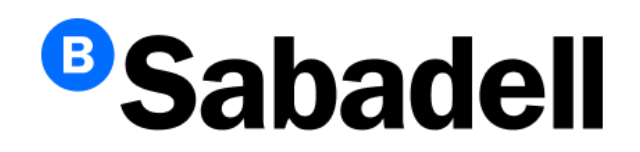

© Banco de Sabadell, S.A. 2024